# Upload/Insert Images

August 03, 2018 By John Sanders

## Make Images Web Ready

Before you upload your images make sure they have been optimized for the web.

#### Image File Checklist

Is It 72 dpi? Has It Been Cropped To Fit Where It'll Be Placed? Has It Been Compressed?

### Did You Take The Photos?

Cropping The Image & Making It 72dpi

These are easy changes that can be made in a photo editor such as Photoshop or Canva.

#### **Compressing The Image**

There are many ways to do that but simple way is to use <u>TinyJpg.com</u> as described on the next pages.

## TinyJpg.com

HOME PHOTOSHOP DEVELOPER API ANALYZER

LOGIN

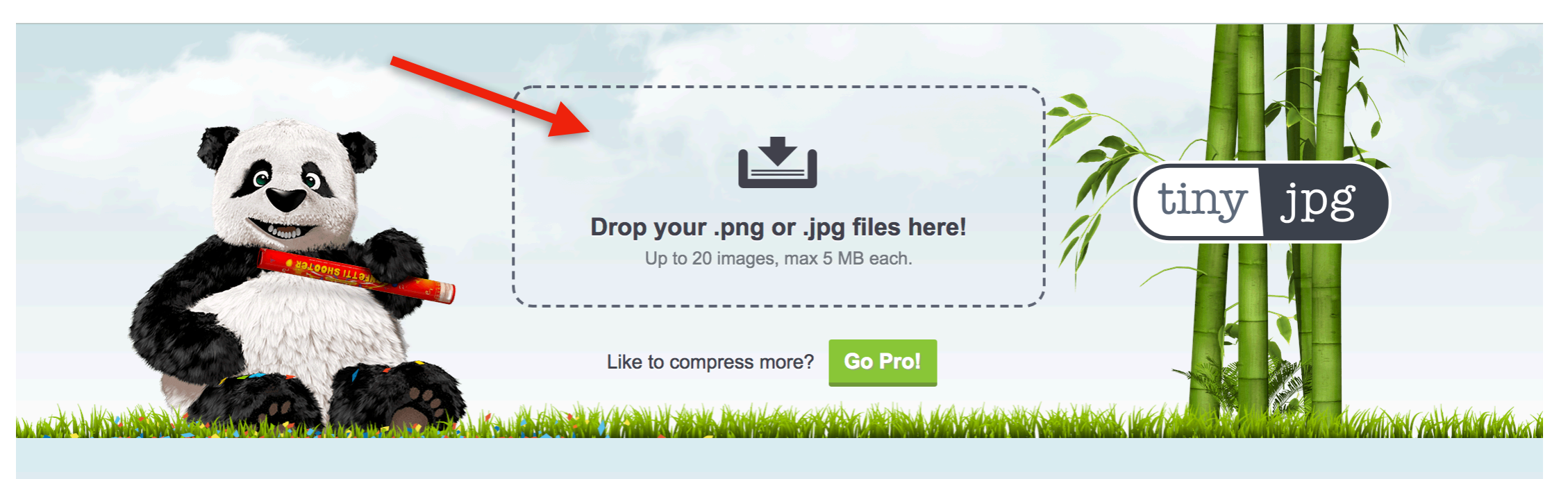

#### Click and drag your images into the drop area.

#### HOME PHOTOSHOP DEVELOPER API ANALYZER

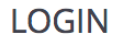

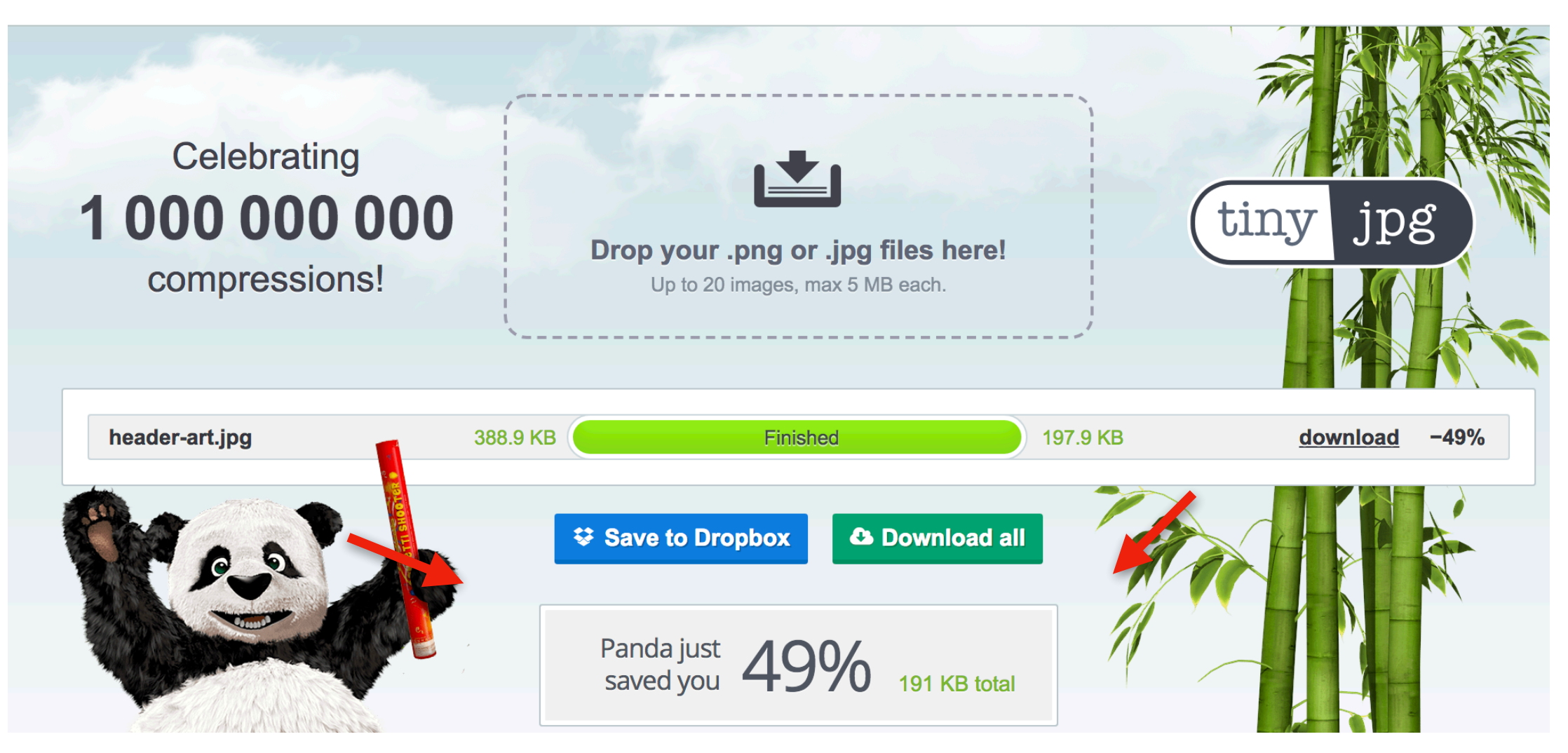

Click "download" and <u>tinyjpg.com</u> will put the image files into the default download folder on your computer.

### Did A Photographer Take Your Photos?

Simply ask the photographer to give you "web ready" copies of your photos. Make sure to specify that the file size should be under 400kbs (per photo).

### Your Image Is Now Web Ready

## Uploading A Image

#### How To Get Your Image From Your Computer Into OMNI

#### Navigate To The Home Folder

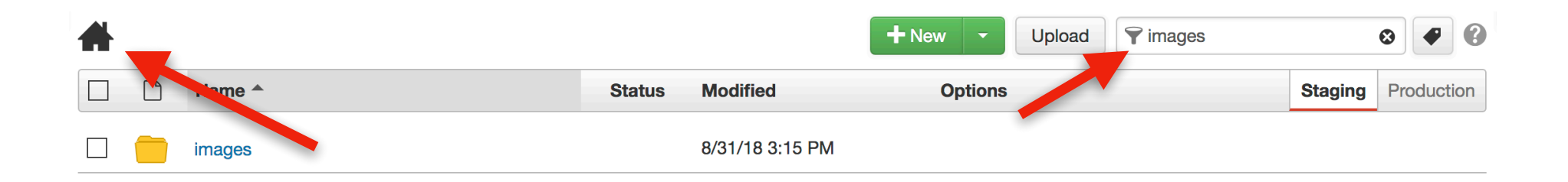

#### Use The Search Bar To Search For The "images" Folder

|          | lick C        | )r     |                 |                |                   |         |             |   |
|----------|---------------|--------|-----------------|----------------|-------------------|---------|-------------|---|
|          |               |        | ne              |                | 5                 |         |             |   |
|          | UIUCI         |        |                 |                | 4                 |         |             |   |
| f • imag | Name A        | Status | Modified        | + New - Upload | The my-department | Staging | 3 Productiv | 8 |
|          | my-department | Status | 9/4/18 11:19 AN | Options<br>1   |                   | Staging | Froductio   |   |

#### If You're Having Trouble Finding It, Use The Search Bar On The Right

## Click "Upload"

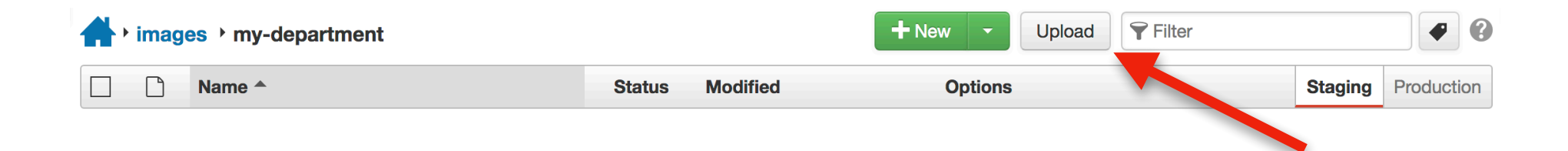

## Upload Your Image

| Upload to /images/my-department |                                  |      |                     |  |  |  |  |
|---------------------------------|----------------------------------|------|---------------------|--|--|--|--|
| Туре                            | <ul> <li>Upload Files</li></ul>  |      |                     |  |  |  |  |
| Access Group                    | (Inherit Existing)               |      |                     |  |  |  |  |
| Files                           | + Add or drag files from desktop |      |                     |  |  |  |  |
|                                 | Filename                         | Size | Status / Options    |  |  |  |  |
|                                 | my-image.jpg                     | 116K |                     |  |  |  |  |
|                                 |                                  |      |                     |  |  |  |  |
|                                 |                                  |      | Cancel Start Upload |  |  |  |  |

#### You can drag files from desktop or you can click on the "Add" button

## Click "Start Upload"

| /-department                     |                                                                                                    |                                                                                                    |                                                                                                    |
|----------------------------------|----------------------------------------------------------------------------------------------------|----------------------------------------------------------------------------------------------------|----------------------------------------------------------------------------------------------------|
| Upload Files                     |                                                                                                    |                                                                                                    |                                                                                                    |
| (Inherit Existing)               |                                                                                                    |                                                                                                    |                                                                                                    |
| + Add or drag files from desktop |                                                                                                    |                                                                                                    |                                                                                                    |
| Filename                         | Size                                                                                                    | Status / Options                                                                                                    |                                                                                                    |
| my-image.jpg                     | 116K                                                                                                    |                                                                                                    |                                                                                                    |
|                                  |                                                                                                    |                                                                                                    |                                                                                                    |
|                                  |                                                                                                    | Cancel Star                                                                                                    | t Upload                                                                                                    |
|                                  | <ul> <li>Upload Files Edit and Upload Image</li> <li>(Inherit Existing)</li> <li>Add or drag files from desktop</li> <li>Filename</li> <li>my-image.jpg</li> </ul> | <ul> <li>Upload Files Edit and Upload Image         <ul> <li>(Inherit Existing)</li> <li>Add or drag files from desktop</li> </ul> </li> <li>Filename Size         <ul> <li>my-image.jpg</li> <li>116K</li> </ul> </li> </ul> | <ul> <li>Upload Files Edit and Upload Image         <ul> <li>(Inherit Existing)</li> <li>Add or drag files from desktop</li> </ul> </li> <li>Filename Size Status / Options         <ul> <li>my-image.jpg</li> <li>116K</li> </ul> </li> </ul> |

### Your Image Is Uploaded!

| 📥 • pdf | s > my-department |      |        |                 | + New - | Upload | <b>Filter</b> |         | •       | 8   |
|---------|-------------------|------|--------|-----------------|---------|--------|---------------|---------|---------|-----|
|         | Name A            |      | Status | Modified        | Options |        |               | Staging | Product | ion |
|         | My-PDF.pdf        | 782K | Q      | 8/13/18 3:56 PM |         |        |               |         |         |     |

#### Submit Image To Be Published

Before your image can be seen on the website it needs to be submitted to be published.

## Click On Your Uploaded Image

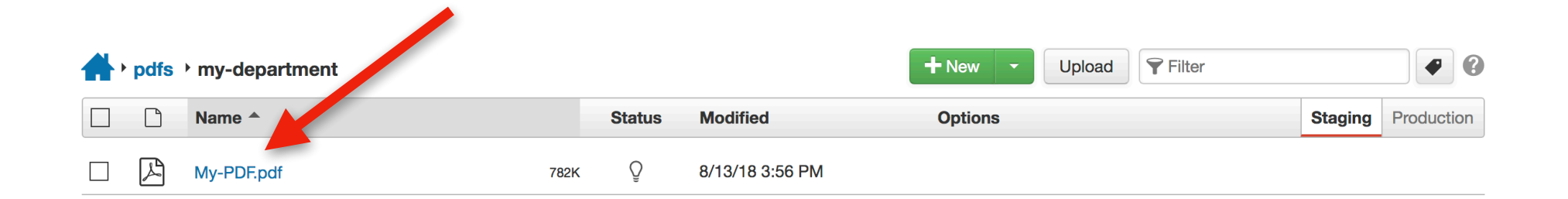

#### Click On The "Submit" Button

| Preview | Edit | X Properties | Versions |   | L Submit | ?         |
|---------|------|--------------|----------|---|----------|-----------|
| ols     |      | Edi          | t Image  |   |          |           |
| Resize  | ~    |              |          |   |          |           |
| Crop    | ~    |              |          |   |          |           |
| Rotate  |      |              |          |   |          |           |
| , Zoom  | ~    |              |          |   | Cor      | onarv ve  |
| Undo    |      |              |          | 1 |          | onen j ve |

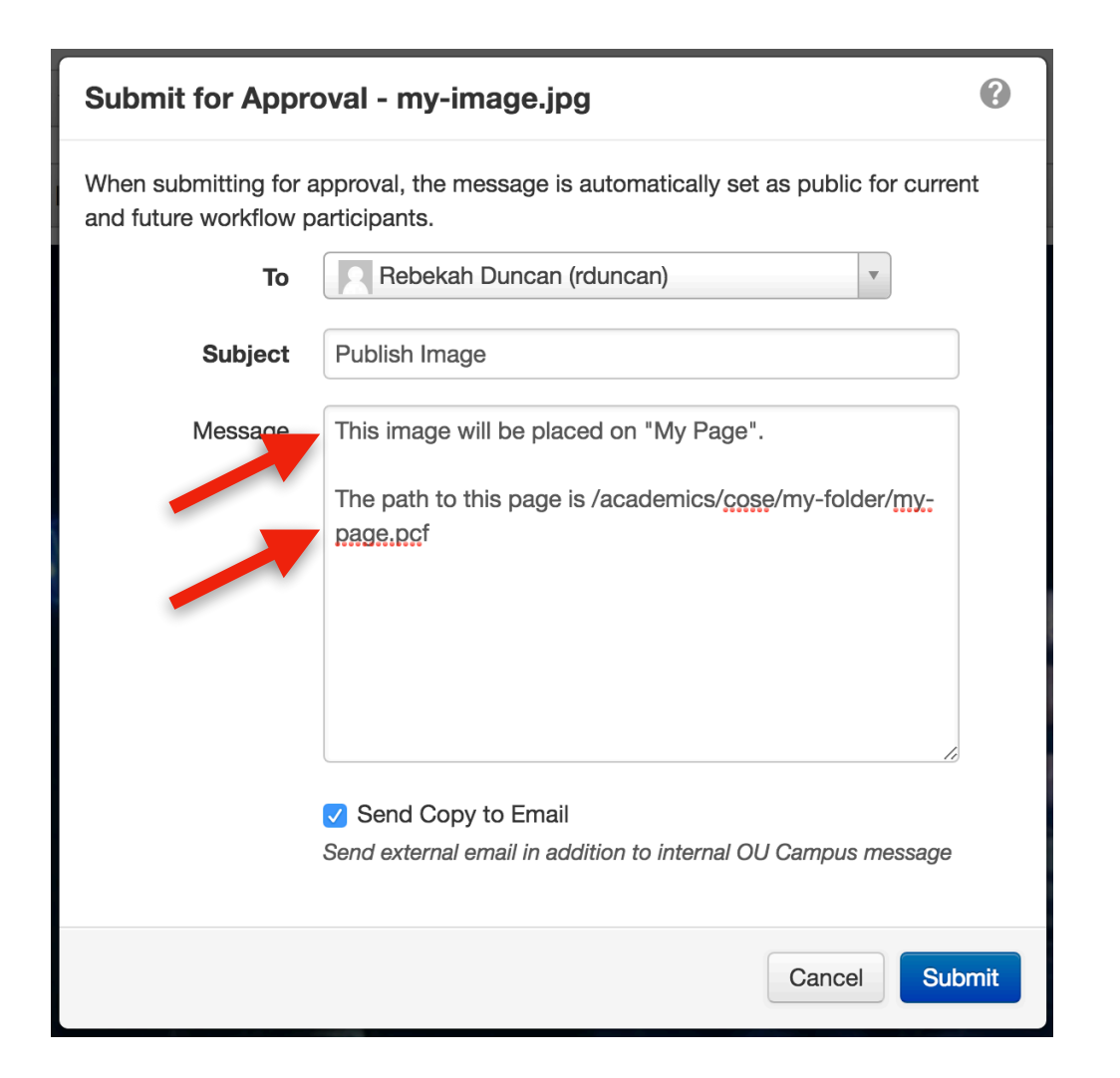

Make sure you add the page that the image will be placed on and the path to that image. You can find the path to the right of the "pages" link at the top left of the image screen.

#### Click On The "Submit" Button

| Submit for Appr                                                                                                    | oval - my-image.jpg                                                                                           | •    |  |  |  |  |  |
|----------------------------------------------------------------------------------------------------|----------------------------------------------------------------------------------------------------|------|--|--|--|--|--|
| When submitting for approval, the message is automatically set as public for current and future workflow participants. |                                                                                                    |      |  |  |  |  |  |
| То                                                                                                    | Rebekah Duncan (rduncan)                                                                                      |      |  |  |  |  |  |
| Subject                                                                                                    | Publish Image                                                                                                 |      |  |  |  |  |  |
| Message                                                                                                    | This image will be placed on "My Page".<br>The path to this page is /academics/cose/my-folder/my-<br>page.pcf |      |  |  |  |  |  |
|                                                                                                    | Send Copy to Email Send external email in addition to internal OU Campus message                              |      |  |  |  |  |  |
|                                                                                                    | Cancer Su                                                                                                    | bmit |  |  |  |  |  |

#### Your Image Has Been Submitted!

| <b>h</b> pdfs | • my-department |      |        |                 | + New - | Upload | <b>Filter</b> |         | •          |
|---------------|-----------------|------|--------|-----------------|---------|--------|---------------|---------|------------|
|               | Name A          |      | Status | Modified        | Options |        |               | Staging | Production |
|               | My-PDF.pdf      | 782K | Q      | 8/13/18 3:56 PM |         |        |               |         |            |

### Inserting An Image

#### How To Get An Uploaded Image OnTo Your Page

#### Navigate To The Home Folder

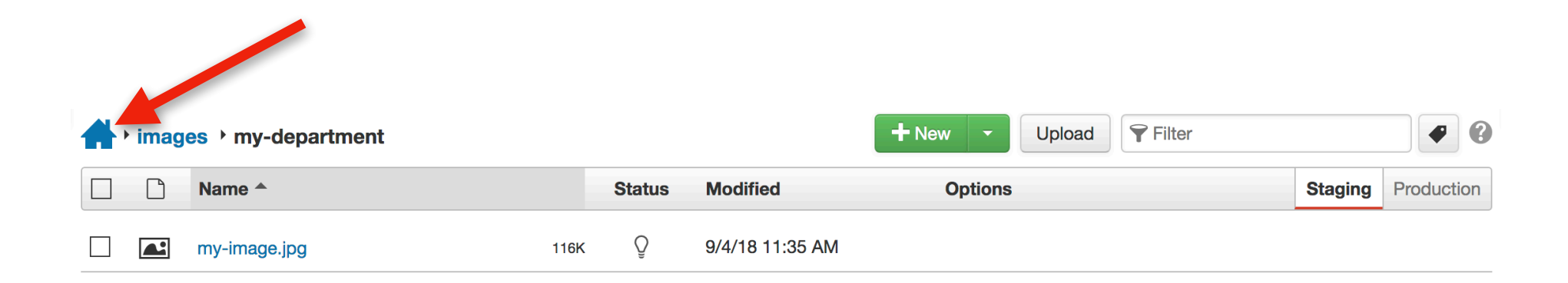

#### Click on the "Home" Icon

## Navigate To Your Page

| acad      | emics · cose · my-folder |      |        |                  | + New -  | Upload | <b>Filter</b> |         | •          |
|-----------|--------------------------|------|--------|------------------|----------|--------|---------------|---------|------------|
| $\square$ | Name A                   |      | Status | Modified         | Options  |        |               | Staging | Production |
|           | _props.pcf               | 585B | Ô      | 8/31/18 10:40 AM |          |        |               |         |            |
|           | index.pcf                | 5.4K | Ô      | 8/31/18 10:50 AM |          |        |               |         |            |
|           | my-page.pcf              | 5.7K | Ô      | 8/31/18 11:10 AM | 🖍 Edit 🔻 | Review | ▼ 🗋 File ▼    |         |            |

Once you find your page click on it to enter the page editor.

#### Click "Main Content"

Q

8

ACADEMICS **ADMISSIONS FINANCIAL AID ABOUT ORU** ATHLETICS **ORU EXPERIENCE** VISIT ORU APPLY NOW EXPLORE MAJORS WHOLE PERSON EDUCATION PARENTS & VISITORS CURRENT STUDENTS ALUMNI & FRIENDS FACULTY & STAFF ORAL ROBERTS UNIVERSIT **REQUEST MORE INFORMATION** FIRST LAST EMAIL DEGREE PROGRAMS -GO **MY PAGE** SIDE NAVIGATION Navigation Menu will appear on publish 🖉 Main Content Directory Variable for Navigation Set to:sb-EGET NUNC academics-cose. For editing file should be located at: /\_resources/includes/sidebar/sbacademics-cose.php Vestibulum justo ante, efficitur eget consequat sed, euismod sed lorem. Sed ut ipsum leo. Aenean tristique tempor lacinia. Nam risus leo, congue eget pretium at, congue sit amet lorem. Vestibulum cursus, sem id porta accumsan, nibh neque venenatis purus, ac fringilla tellus leo eget nunc. Etiam ac semper justo. Sed fringilla eget tortor quis faucibus. Curabitur interdum arcu fermentum semper varius. Curabitur convallis sed ipsum a faucibus. **BANNER AD Banner Ad Will Appear on Publish** BOOKSTORE ACCREDITATION COLLEGE OF NURSING **COLLEGE OF ARTS &** DIRECTIONS **KORU RADIO COLLEGE OF SCIENCE &** CULTURAL STUDIES EMPLOYMENT **CAMPUS NEWS** ENGINEERING COLLEGE OF BUSINESS LIBRARY MY ORU ORAL ROBERTS UNIVERSITY **COLLEGE OF THEOLOGY &** COLLEGE OF EDUCATION **CAMPUS SAFETY GEB AMERICA** MINISTRY **ONLINE LEARNING** 

Everything you need to know to begin creating pages for your department in OMNI

*i* **Edit** X Properties

Preview

## Move Cursor To An Empty Line

FIRST

**REQUEST MORE INFORMATION** 

DEGREE PROGRAMS - GO

LAST

#### **MY PAGE**

#### EGET NUNC

Vestibulum justo ante, efficitur eget consequat sed, euismod sed lorem. Sed ut ipsum leo. Aenean tristique tempor lacinia. Nam risus leo, congue eget pretium at, congue sit amet lorem. Vestibulum cursus, sem id porta accumsan, nibh neque venenatis purus, ac fringilla tellus leo eget nunc. Etiam ac semper justo. Sed fringilla eget tortor quis faucibus. Curabitur in targum arcu fermentum semper varius. Curabitur convallis sed ipsum a faucibus.

#### SIDE NAVIGATION

EMAIL

Navigation Menu will appear on publish

Directory Variable for Navigation Set to:sbacademics-cose. For editing file should be located at: /\_resources/includes/sidebar/sb-academicscose.php

#### BANNER AD

Banner Ad Will Appear on Publish

## Click On The Image Icon

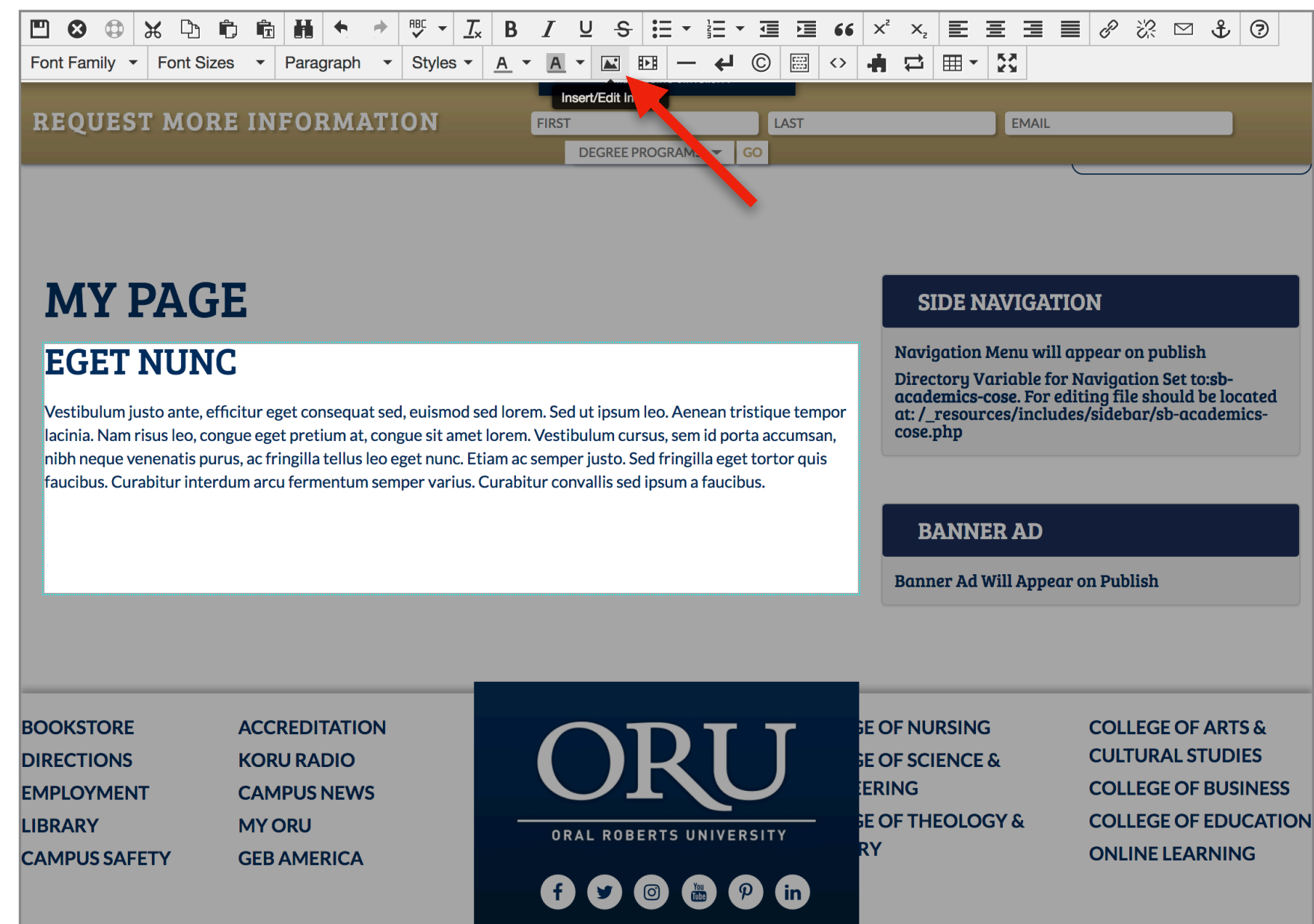

#### Find Your Image

| Inser   | t/Edit Ir  | nage                    | ×  |
|---------|------------|-------------------------|----|
| General | Appearan   | ce                      | 1  |
|         | Source     |                         | লি |
| De      | escription |                         |    |
|         | Tooltip    |                         | 2  |
| Di      | mensions   | x Constrain proportions |    |
|         | Class      | (not set)               | -  |
|         | ID         |                         |    |
|         |            |                         |    |
|         |            | Cancel                  | ОК |

#### Click on "ORU-2016"

| ites ► ORU-2016 ► images                   | Upload    Staging                 |
|--------------------------------------------|-----------------------------------|
| Filter by tag                              |                                   |
| Filter by name                             |                                   |
| images                                     |                                   |
| ▲ 123_1.jpg                                |                                   |
| 13151465_1344901368859190_2134199312275627 |                                   |
| 170913 Music Therapy 0030.jpg              | Select a file to see its preview. |
| 171025 Sam Kyle-0002.jpeg                  |                                   |
| 171025 Sam Kyle-0002.jpg                   |                                   |
| 171025 Victor Ekwere-0008.jpg              |                                   |
| 18-Commencement.jpg                        |                                   |
| 180102 Michael Rogers 0006.jpg             |                                   |
| 180323 Dr Clarence Boyd 0011.jpg           |                                   |
| 195514b4dda290eb.ipa                       |                                   |

#### Find The Images Folder

| Select Image                    |                                   |
|---------------------------------|-----------------------------------|
| Sites > ORU-2016                | Upload   Staging                  |
| Filter by tag   images   images | Select a file to see its preview. |
|                                 | Cancel Insert                     |

### Find Your Department

| Select Image              |                                   |
|---------------------------|-----------------------------------|
| Sites > ORU-2016 > images | Upload   Staging                  |
| Filter by tag             |                                   |
| my-department 😵 🗮 🏢       |                                   |
| images                    |                                   |
| my-department             | Select a file to see its preview. |
|                           | Cancel Insert                     |

#### Select Your Image & Click "Insert"

| Select Image                              |                                                                                                    |
|-------------------------------------------|----------------------------------------------------------------------------------------------------|
| Sites > ORU-2016 > images > my-department | Upload   Staging                                                                                                    |
| Filter by tag                             |                                                                                                    |
| Filter by name                            |                                                                                                    |
| my-department                             |                                                                                                    |
| my-image.jpg                              | Coronary veins<br>Coronary Arteries                                                                                                    |
|                                           | Name:       my-image.jpg         Path:       /images/my-department/my-image.jpg         Size:       1130 × 633 (116K)         Last Modified:       Never         Last Published:       Never |
|                                           | Cancel Insert                                                                                                    |

#### Your Image Has Been Selected

| Inser       | t/Edit lı  | mage                                                 | × |
|-------------|------------|------------------------------------------------------|---|
| General     | Appearar   | nce                                                  |   |
| 1<br>E<br>1 | Source     | {{f:23350040}}<br>/images/my-department/my-image.jpg | ই |
| D           | escription |                                                      |   |
|             | Tooltip    |                                                      |   |
| Di          | mensions   | 1130 x 633 Constrain proportions                     |   |
|             | Class      | (not set)                                            | • |
|             | ID         |                                                      |   |
|             |            | Cancel                                               | К |

#### Make Your Image Responsive

| Insert/Edit Image × |            |                                                      | ×  |
|---------------------|------------|------------------------------------------------------|----|
| General             | Appearar   | ice                                                  |    |
|                     | Source     | {{f:23350040}}<br>/images/my-department/my-image.jpg | লি |
| De                  | escription |                                                      |    |
|                     | Tooltip    |                                                      |    |
| C.                  | rensions   | 113( x 633 Constrain proportions                     |    |
|                     | Class      | (custom)                                             | •  |
|                     |            | img-responsive                                       |    |
|                     | ID         |                                                      |    |
|                     |            | Cancel                                               | ОК |

Click the "class" dropdown and choose "(custom)".

Then type in "img-responsive" into the field below it.

INSERTED WITHOUT CLASS

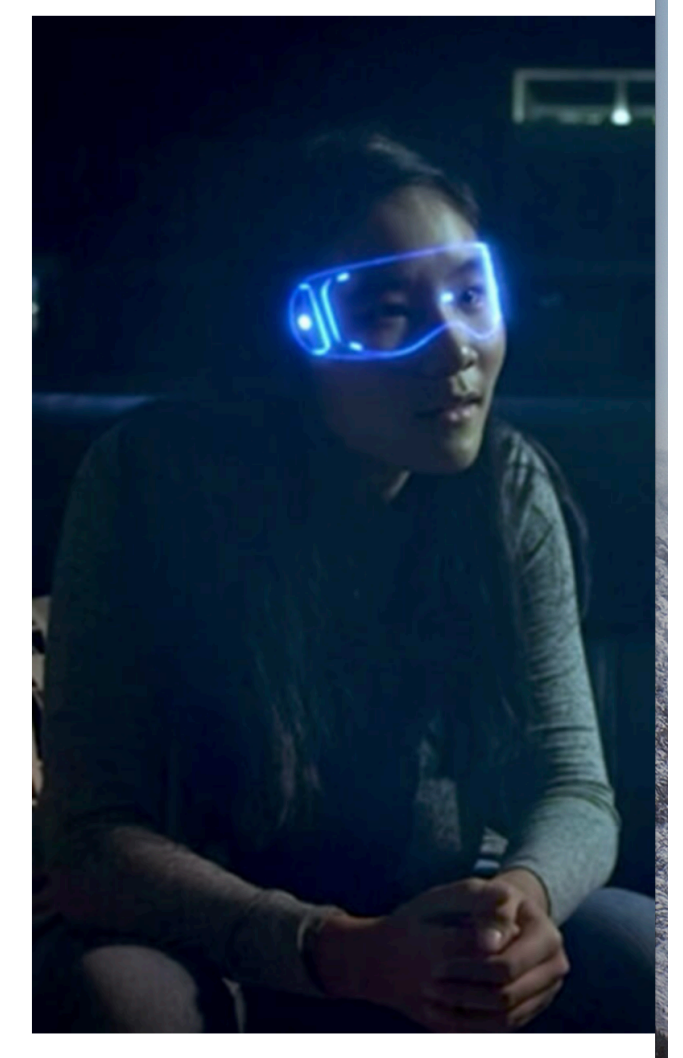

**INSERTED WITH CLASS** 

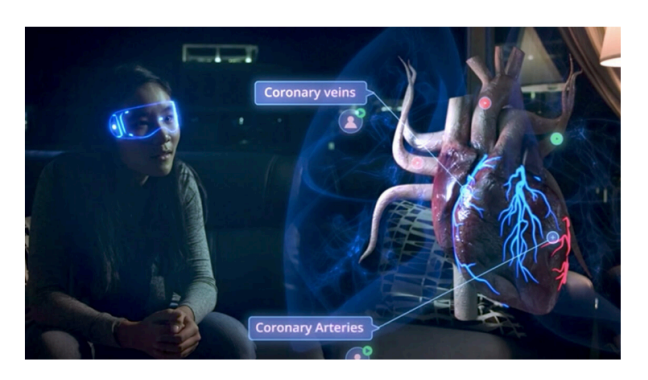

This image shows the difference between a responsive image and an unresponsive image on a mobile device.

Notice the top gets cutoff? You can avoid this by using the "img-responsive" class.

### Add In The Image Description

| Insert/Edit Image × |            |                                  |
|---------------------|------------|----------------------------------|
| General             | Appearar   | ice                              |
|                     | Source     | {{f:23350040}}                   |
| De                  | escription | Concise Description Of The Image |
|                     | Tooltip    |                                  |
| Di                  | mensions   | 113( x 633 Constrain proportions |
|                     | Class      | (custom) -                       |
|                     |            | img-responsive                   |
|                     | ID         |                                  |
|                     |            | Cancel OK                        |

The "description" will become the "alt text" for the image.

### Click "Ok" To Insert The Image

| Insert/Edit Image × |            |                                  |
|---------------------|------------|----------------------------------|
| General Appearance  |            | nce                              |
|                     | Source     | {{f:23350040}}                   |
| De                  | escription | Concise Description Of The Image |
|                     | Tooltip    |                                  |
| Di                  | mensions   | 113( x 633 Constrain proportions |
|                     | Class      | (custom) -                       |
|                     |            | img-responsive                   |
|                     | ID         |                                  |
|                     |            | Cancel OK                        |

### Click The Save Icon

DEGREE PROGRAMS 🔫

LAST

FIRST

REQUIST MORE INFORMATION

#### **MY PAGE**

SIDE NAVIGATION

EMAIL

#### EGET NUNC

Vestibulum justo ante, efficitur eget consequat sed, euismod sed lorem. Sed ut ipsum leo. Aenean tristique tempor lacinia. Nam risus leo, congue eget pretium at, congue sit amet lorem. Vestibulum cursus, sem id porta accumsan, nibh neque venenatis purus, ac fringilla tellus leo eget nunc. Etiam ac semper justo. Sed fringilla eget tortor quis faucibus. Curabitur interdum arcu fermentum semper varius. Curabitur convallis sed ipsum a faucibus.

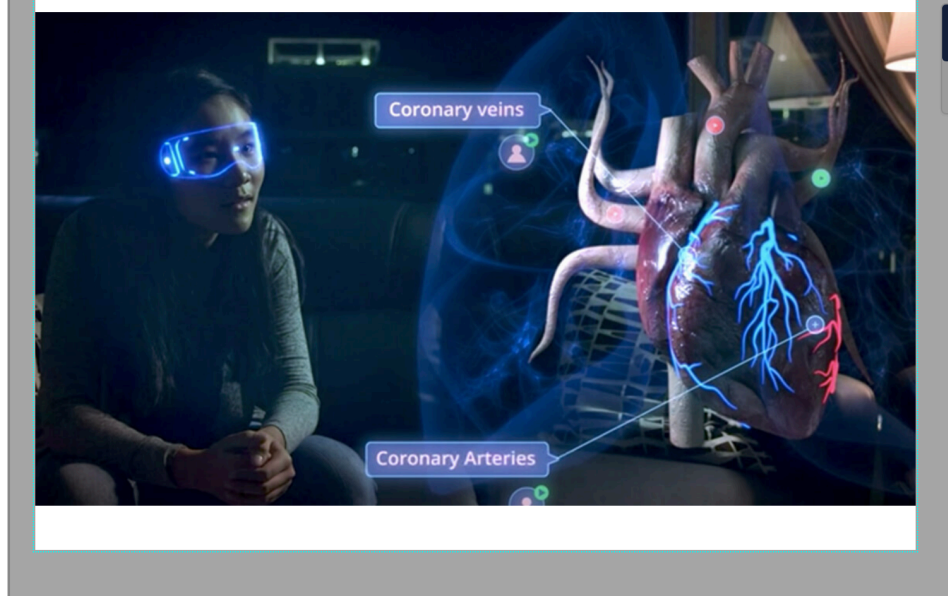

Navigation Menu will appear on publish Directory Variable for Navigation Set to:sbacademics-cose. For editing file should be located at: /\_resources/includes/sidebar/sb-academicscose.php

BANNER AD

Banner Ad Will Appear on Publish

#### Your Image Has Been Inserted!

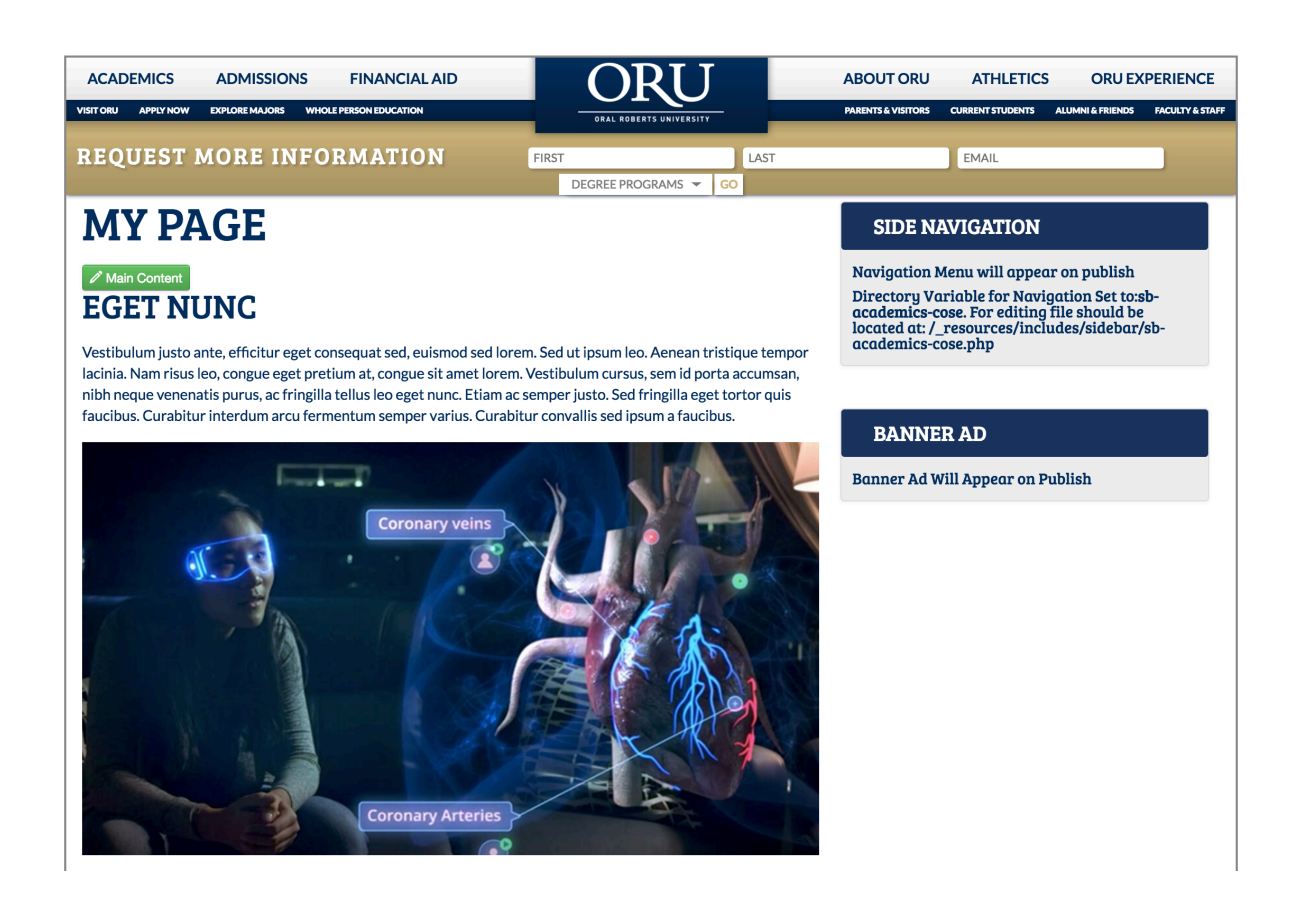

\*Your changes won't be reflected on the live version of the page until it's been submitted and then approved.

#### Guide Complete

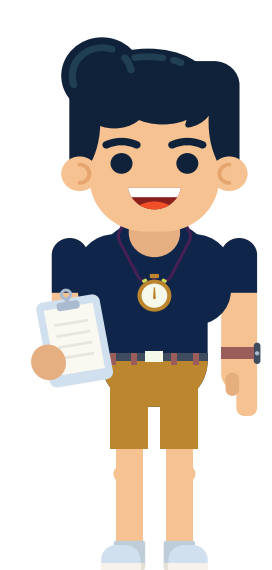